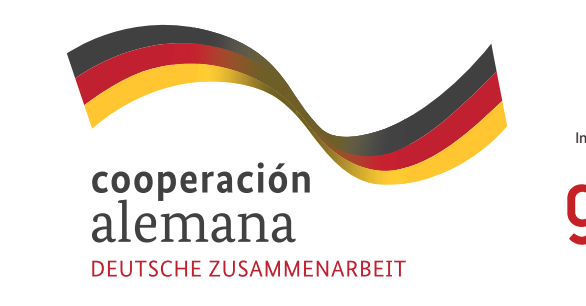

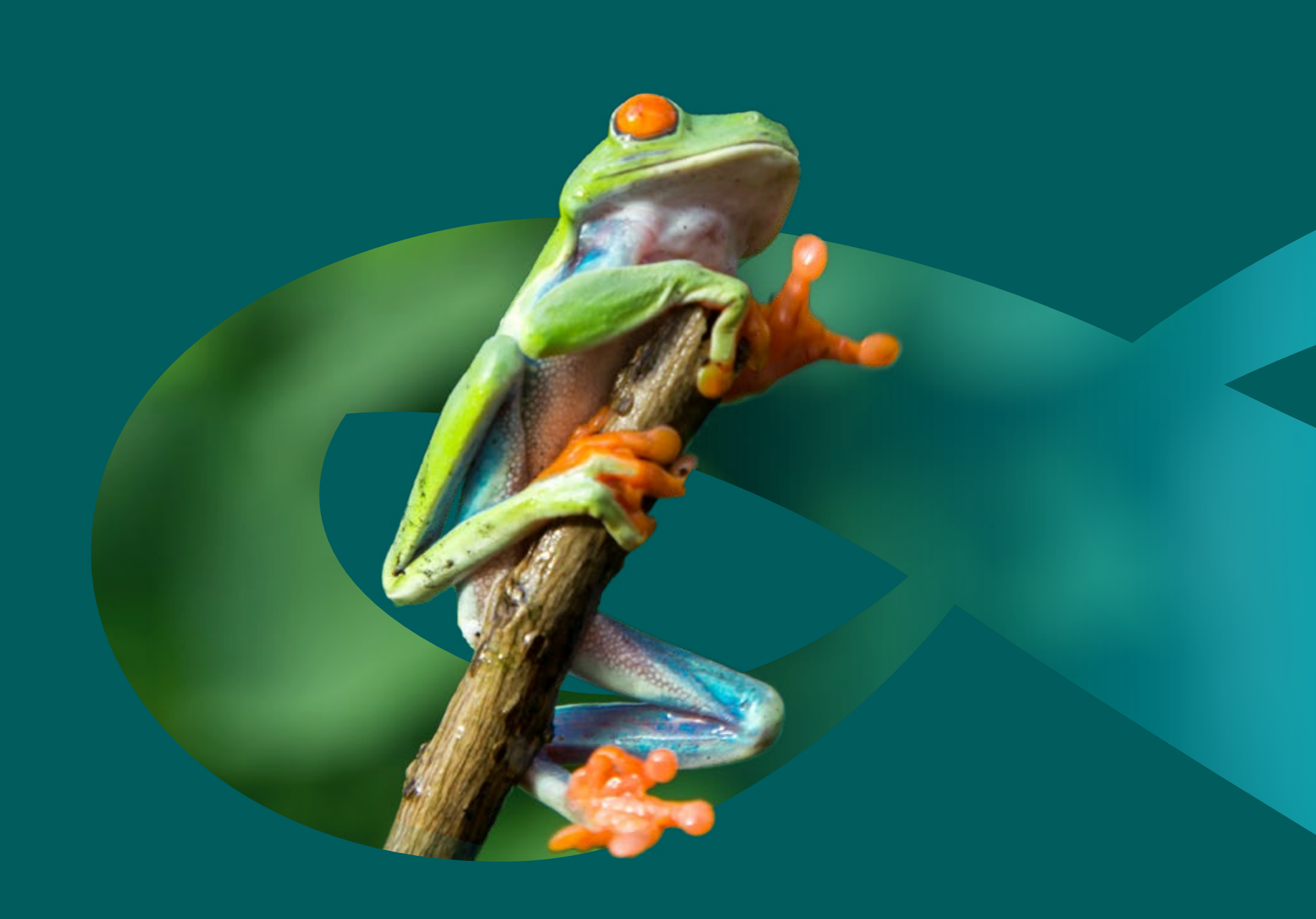

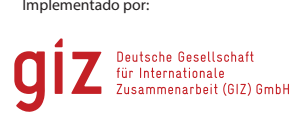

develoPPP

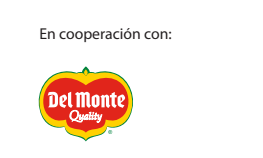

# **POR LA** BIODIVERSIDAD

MANUAL PARA **RECUPERAR TU** CONTRASEÑA

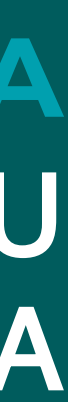

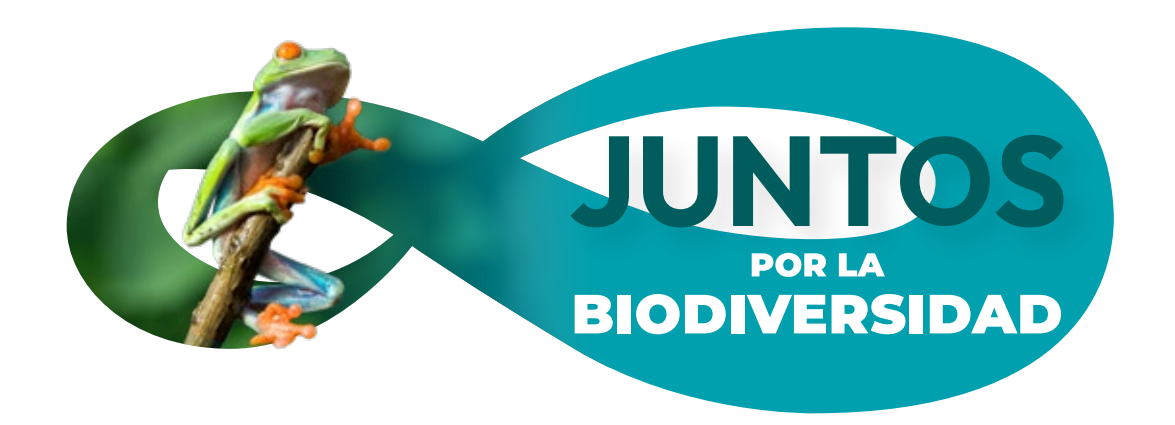

Para recuperar tu contraseña debes dar clic en "Has olvidado tu contraseña":

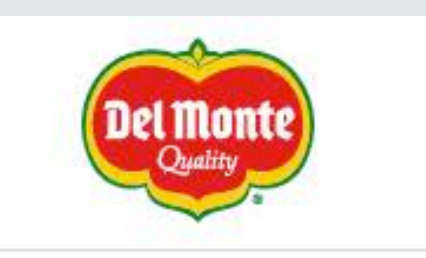

## Iniciar sesión

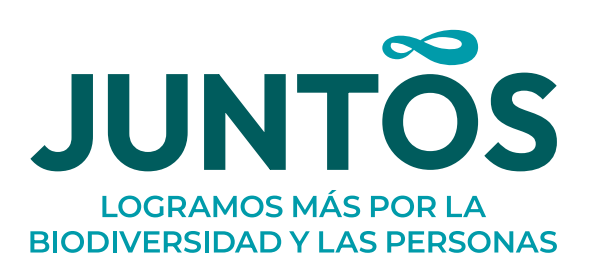

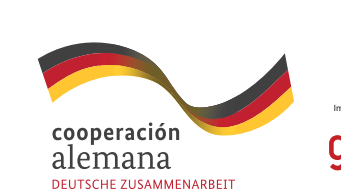

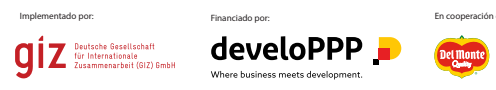

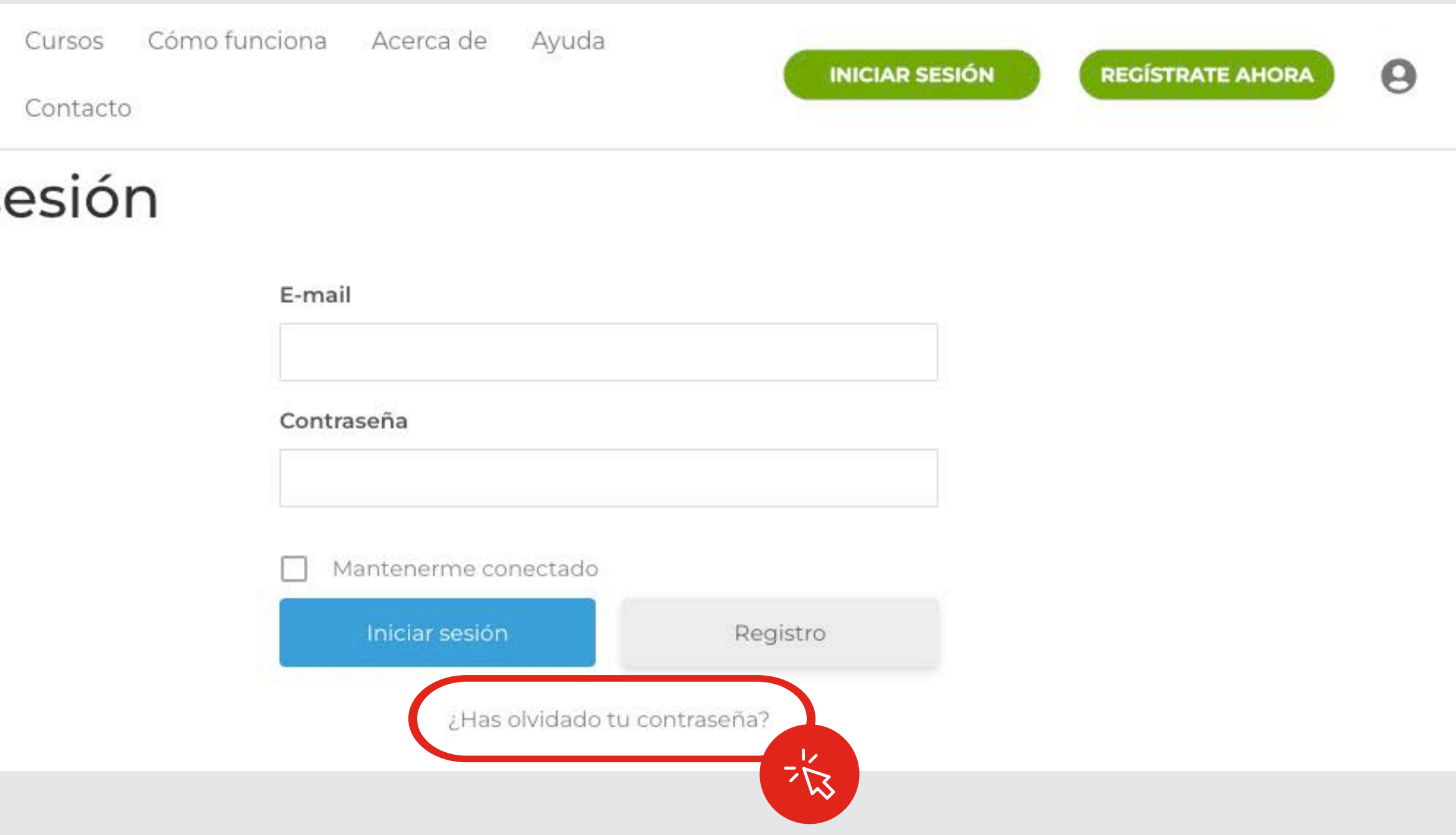

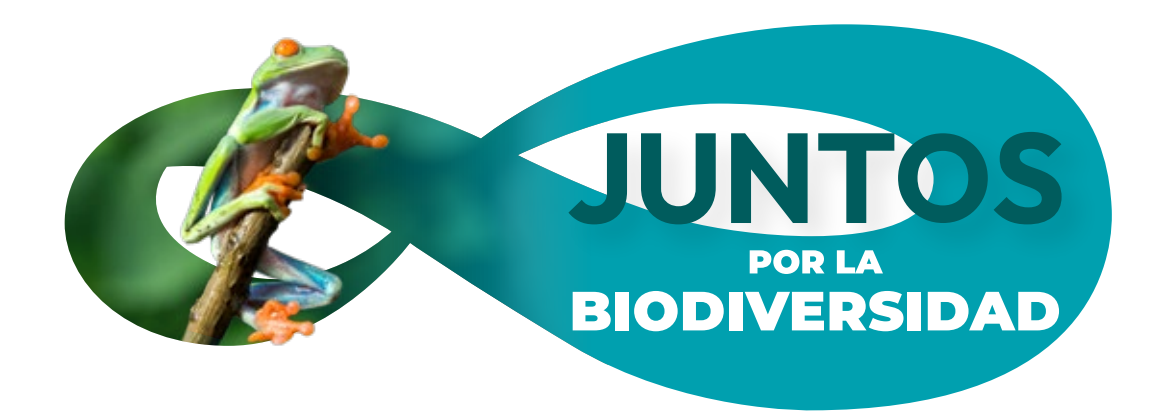

Para restablecer tu contraseña, introduce tu correo electrónico:

Para recuperar tu contraseña debes dar clic en "Has olvidado tu contraseña":

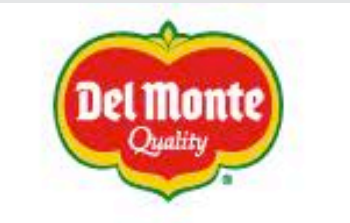

Una vez colocado tu correo electrónico, da clic en el botón "Restablecer contraseña"

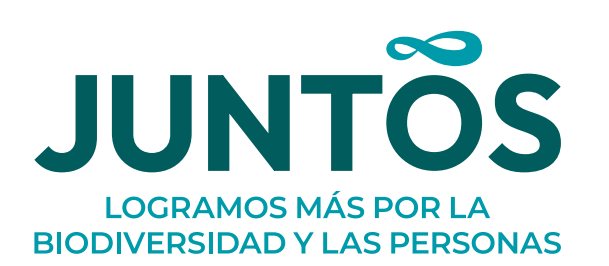

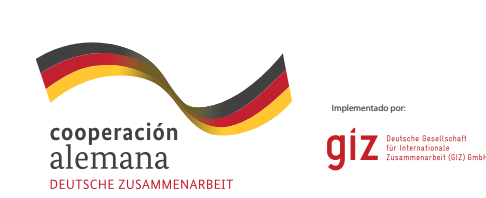

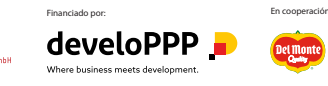

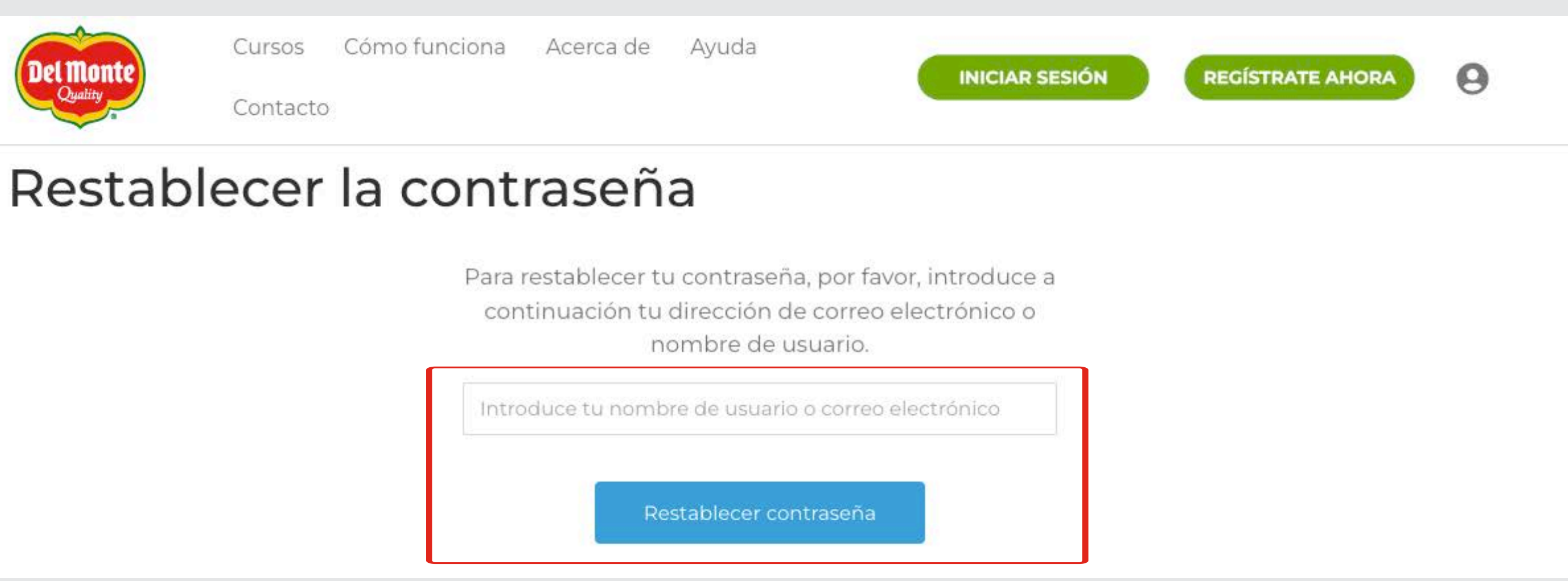

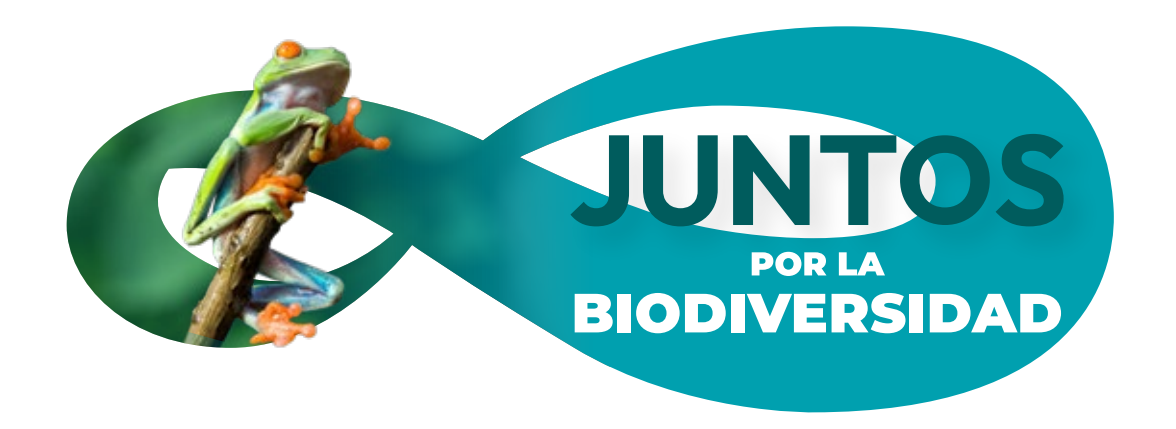

Tu correo se identificará y te dará la instrucción de ir a revisar tu correo electrónico.

### Para recuperar tu contraseña debes dar clic en "Has olvidado tu contraseña":

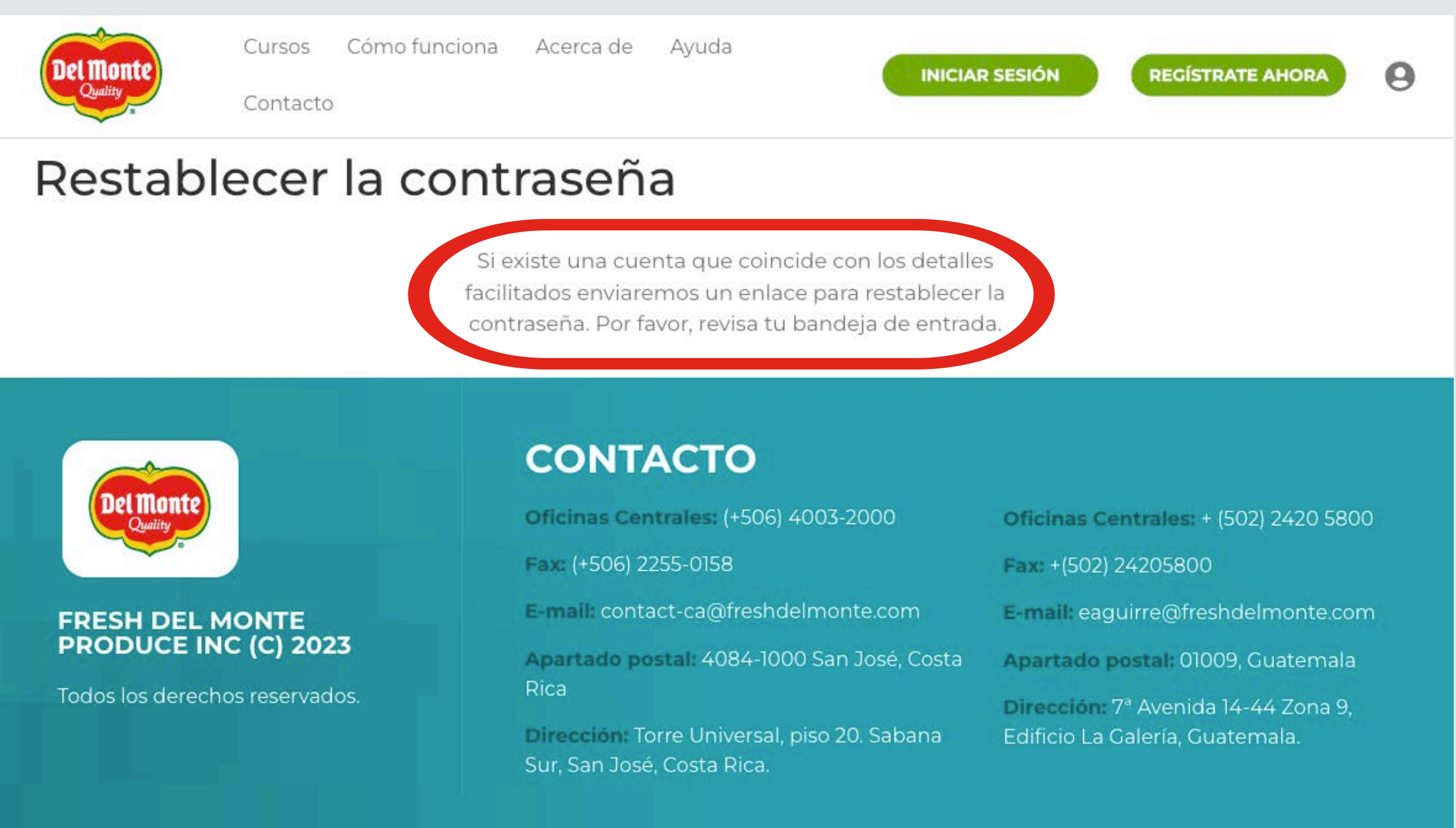

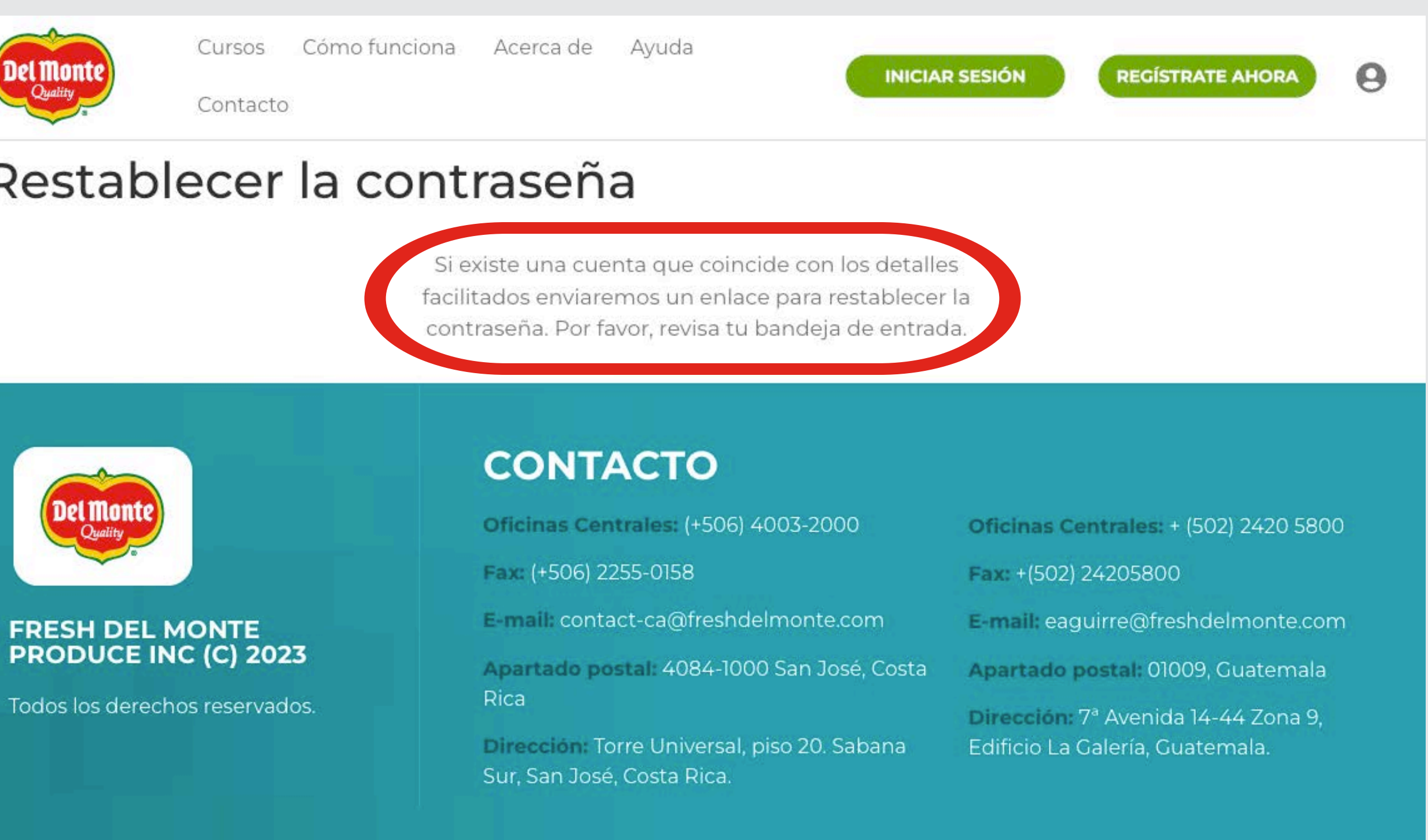

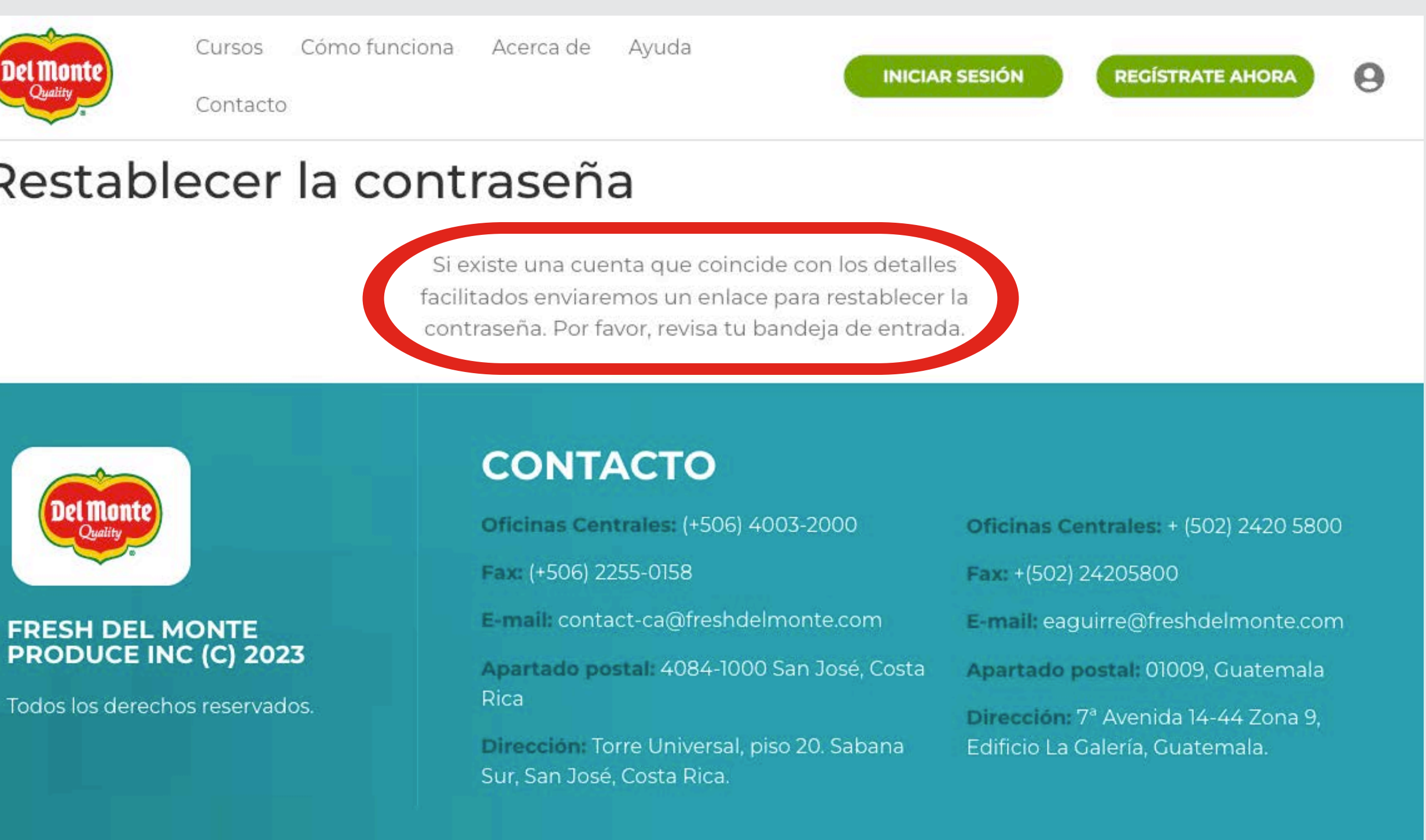

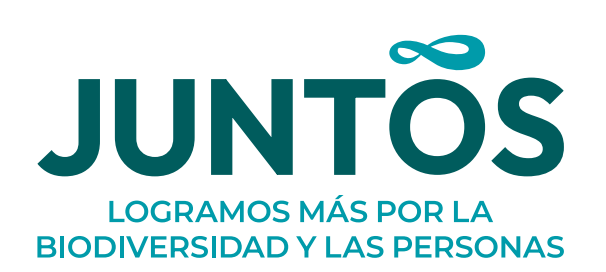

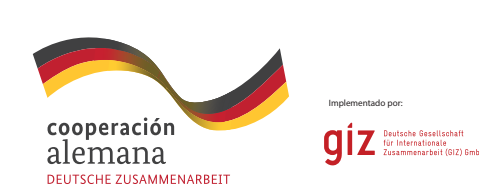

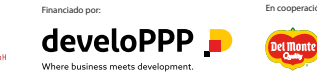

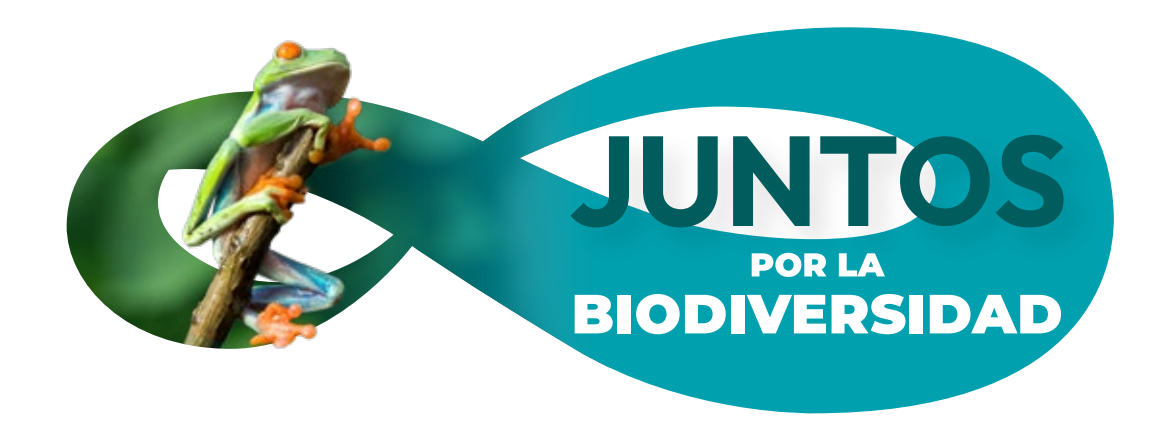

Ve a revisar tu correo electrónico para que sigas las instrucciones de recuperación de contraseña:

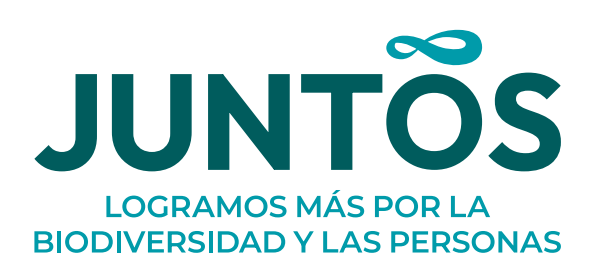

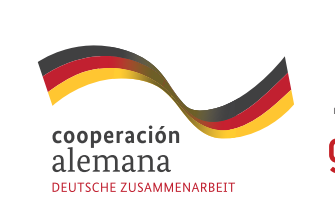

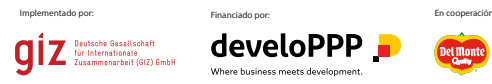

### Dentro del correo, da clic en el botón "Cambiar contraseña":

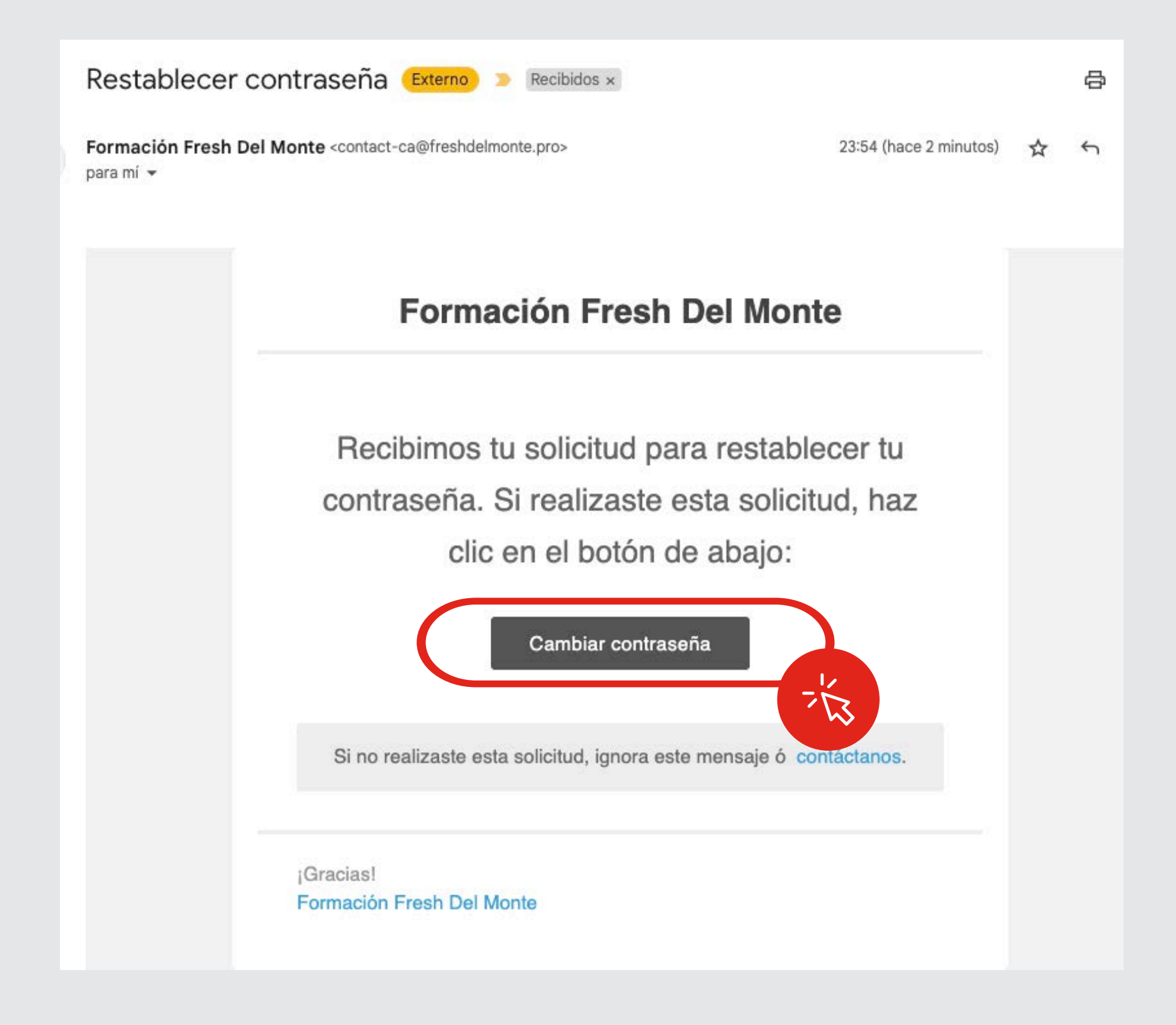

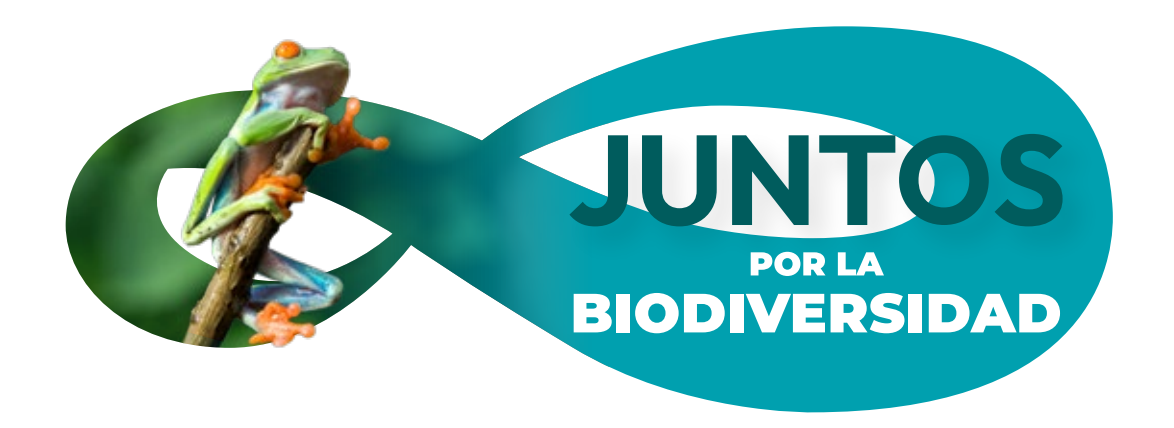

Al dar clic en el botón anterior, se abrirá esta nueva pantalla para que escribas tu nueva contraseña. Recuerda mantenerla en un lugar seguro.

### Restablecer contraseña:

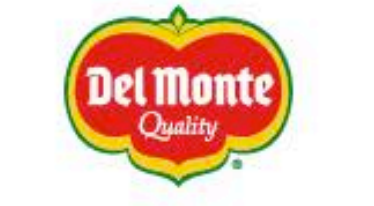

Restable

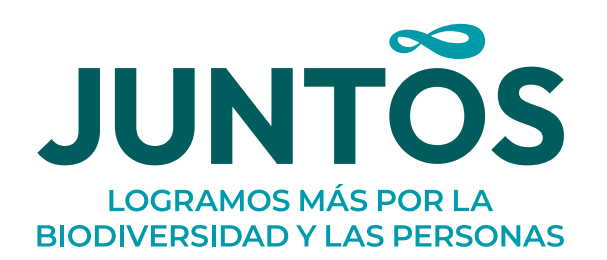

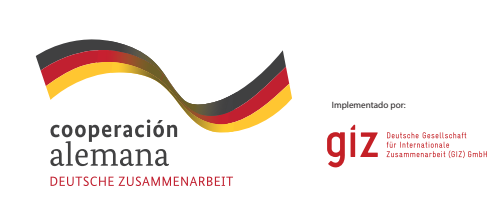

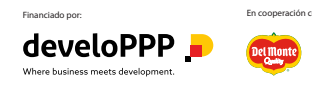

Al terminar da clic en el botón "Cambiar contraseña" y ¡listo!

| Cursos Cómo fun<br>Contacto | ciona Acerca de Ayuda                              | INICIARS  | ESIÓN REGÍSTRATE A |  |
|-----------------------------|----------------------------------------------------|-----------|--------------------|--|
| ecer la co                  | ontraseña                                          |           |                    |  |
|                             | Nueva contraseña                                   |           |                    |  |
|                             | Confirmar la contraseña<br>Confirmar la contraseña |           |                    |  |
|                             | Cambiar o                                          | ontraseña |                    |  |

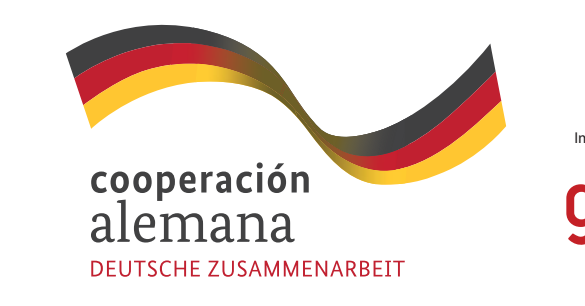

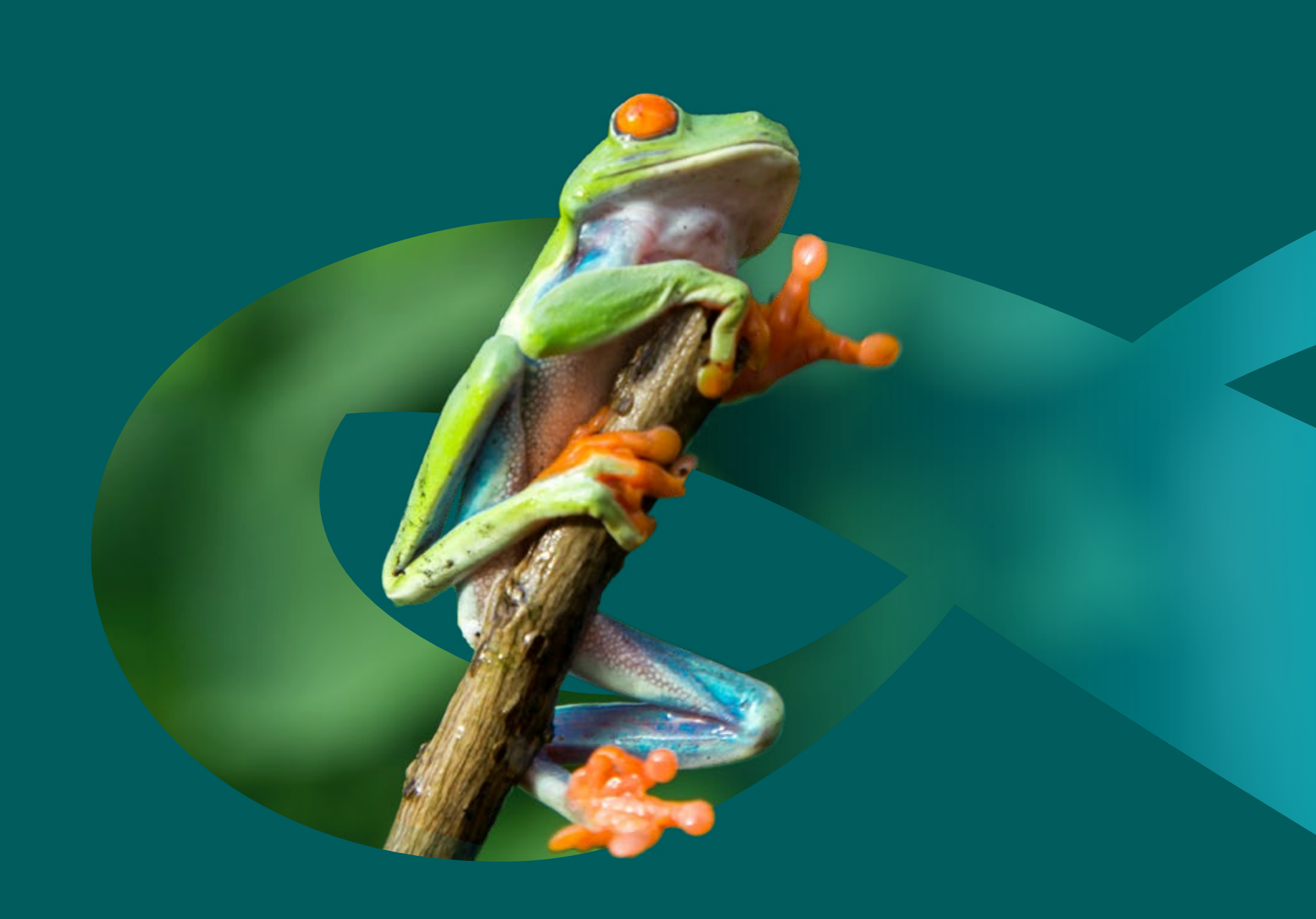

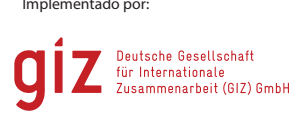

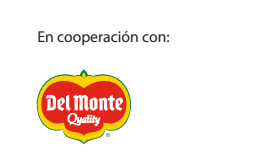

# <section-header><section-header><section-header><section-header>

# MANUAL PARA CREAR UNA CUENTA

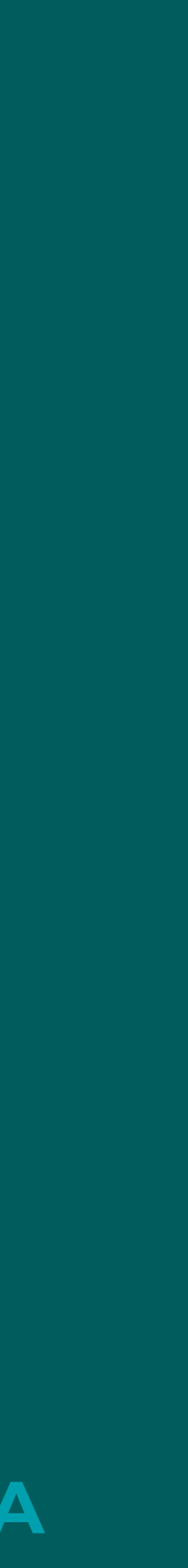